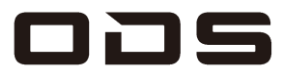

# TA2C-CS8 / TA2C-CS8BL

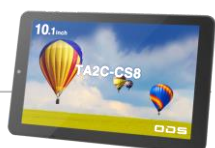

カスタマイズメニュー

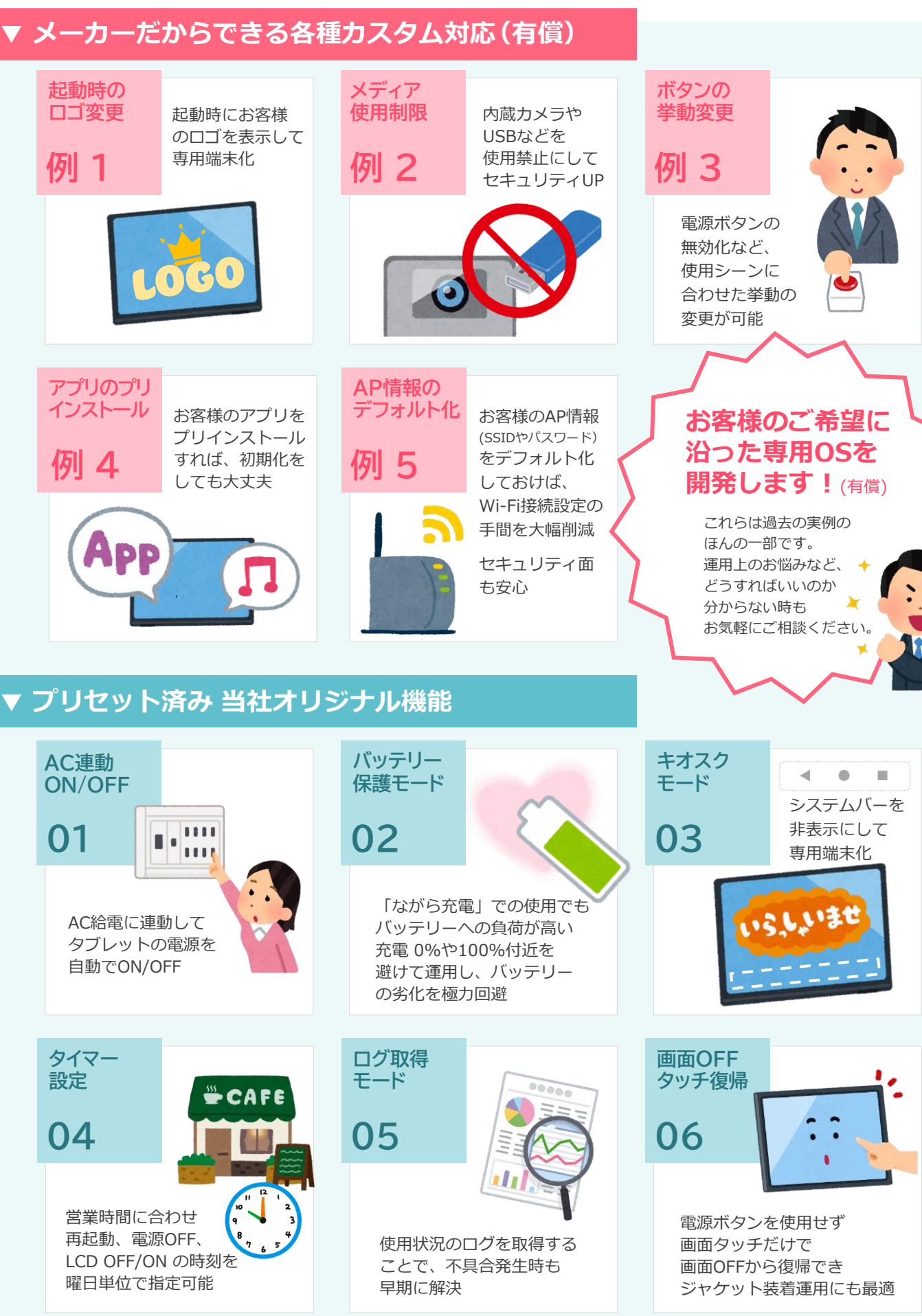

## オーディーエスのカスタムOS開発

| 導入先用途                                                                                                    | OSカスタマイズ例                                                                                                    | 開発方法                                 | 納品形態                                                          |
|----------------------------------------------------------------------------------------------------|----------------------------------------------------------------------------------------------------|--------------------------------------|---------------------------------------------------------------|
| <ul> <li>・飲食店の注文端末</li> <li>・ホテル等の個室端末</li> <li>・介護施設のベッドサイド端末</li> <li>・小売店小型サイネージ端末</li> <li>・店員向け、在庫把握用端末</li> <li>・流通倉庫の管理用端末</li> <li>・、近通倉庫の管理用端末</li> <li>・レジャー施設向けUIデバイス</li> <li>・オフィス向け勤怠管理端末</li> <li>・工場向け稼働管理端末</li> <li>・健康管理用端末</li> </ul> | <ul> <li>・バッテリー保護モードの閾値や表示値の変更</li> <li>・オープニング画面をお客様ロゴに変更</li> <li>・内蔵デバイスを使用禁止化</li> <li>・電源ボタン、音量ボタンの挙動変更や無効化</li> <li>・お客様のアプリをプリインストール化</li> <li>・お客様指定の画像をデフォルトの壁紙に設定</li> <li>・LEDの点灯条件のカスタム化</li> <li>・ご指定のAP情報(SSID, P/W)をデフォルト保存など</li> </ul> | 協議のうえ個別に開発<br># 開発費、開発期間は<br>ご相談ください | キッティング後に<br>納品<br>各種アクセサリーの<br>斡旋や装着などの<br>キッティングも同時に<br>承ります |

## TA2C-CS8シリーズ\_プリセットオリジナル機能

|             | プリセットカスタム機能            | 説明                                                                                         | 設定項目                         | 有効可タイミング              |
|-------------|------------------------|--------------------------------------------------------------------------------------------|------------------------------|-----------------------|
| <b>1</b> -1 | AC連動電源 ON              | AC給電の有無に連動して、給電時には自動で<br>電源ON ※給電中は常にONになります                                               | 開発者向けオプション                   | 設定→電源OFF<br>→次回給電開始以降 |
| <b>1</b> -2 | AC連動電源 OFF             | AC給電の切断を検出して、ACが切断した瞬間から<br>指定の時間経過後に自動で電源OFF                                              | 開発者向けオプション                   | 設定後即時                 |
| 2           | バッテリー保護モード             | 常時給電使用時のバッテリー負荷軽減<br>・最大充電量を75%に設定<br>・残量が30%を切るとシャットダウン(追加設定可能)                           | バッテリー                        | 設定後即時                 |
| 3           | キオスクモード<br>(システムバー非表示) | システムバーを非表示化して、キオスクモード<br>(単機能、フルスクリーン表示)にすることで、<br>お客様の意図しない操作やいたずらを防止                     | セキュリティー                      | 設定変更後<br>次回再起動時より     |
| 4           | タイマー設定                 | 再起動、電源OFF、LCDオフ/オン を実行する時刻を曜日<br>単位で指定して実行 ※自動電源ONは設定できません                                 | 開発者向けオプション                   | 設定後即時                 |
| 5           | ログ取得モード                | ログデータを自動でタブレット内に蓄積し、不具合発生<br>から解析までの時間を短縮化                                                 | 開発者向けオプション                   | 設定後即時                 |
| 6           | 画面OFFタッチ復帰             | 画面OFFから復帰するには、通常のAndoroidでは電源<br>ボタンを使用しますが、本機ではジャケット装着運用を前提に、<br>画面にタッチするだけで画面OFFから復帰できます | ディスプレイ→画面消灯<br>※タッチ復帰機能は常に有効 | ご購入時点で有効<br>(本機の仕様です) |
| 7           | タッチパネル感度調整             | 乾燥した環境や手袋着用での使用を想定し、<br>「高感度」の設定が可能                                                        | ユーザー補助                       | 設定後即時                 |

※開発者向けオプションの表示方法 設定→タブレット情報→ビルド番号の複数タップの手順でシステムに表示されます。

### ■システムバー非表示設定(キオスクモード化) 簡易マニュアル

システムバーを非表示にすることで、お客様が予期せぬソフトを操作してしまうことを防ぎ、特定アプリの専用端末としてフルスクリーン表示をします。

#### ♦設定方法

- 1 設定アプリ→ セキュリティ → 「システムバー非表示」(この文字自体)をタップ。
- 2 パスワードを求められますので、当社担当営業に工場出荷時設定の4桁の番号を確認いただき、 入力後にOKをタップ。
- 3「システムバー非表示設定」の右に表示されたスイッチをタップし、ONにする。 ※この状態で別の画面に切り替えると、スイッチが非表示に戻ります。 その際は再度1.2.の操作を実行して下さい。
- 4「新しいパスワードの入力」のポップアップ画面に、任意のパスワードを入力し、OKをタップ。
- 5 同、確認入力用のポップアップ画面に、項番4で入力した任意のパスワードを確認入力し、OKをタップ。
- 6 スイッチがONの状態で再起動を実施。
- →再起動後はフルスクリーン化(キオスクモード化)されています。

#### ◆一時解除方法

- 7 全画面表示中の画面の任意の場所を4点同時押しし、5秒後に離す。
- 8「パスワードの入力」ポップアップに、項番4で設定したパスワードを入力し、OKで解除する。
  - → 一時解除後、再起動で再びフルスクリーン表示となります。
- ※ キオスクモードでの運用を中止する場合は、項番8の後、項番3にて機能をOFFしてください。

本製品のお問合せはこちら

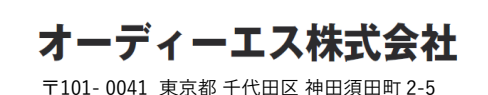

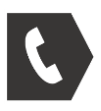

03-6804-6395 受付 11:00~16:00 (土日祝・当社指定休業日を除く)

| _ |   |   |
|---|---|---|
|   |   |   |
|   | 4 | 1 |
|   |   | / |

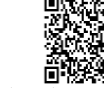

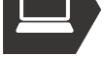

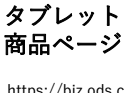

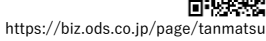